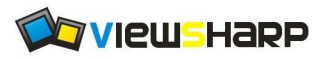

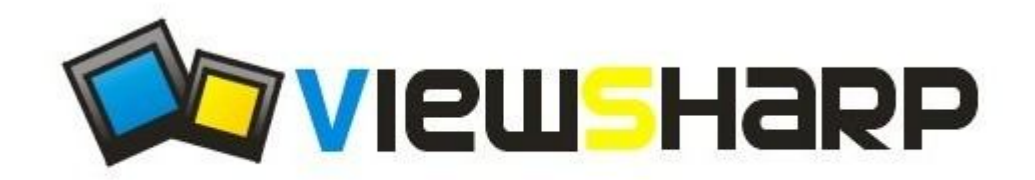

# 锐显科技

# VS48272C50

版本: V3.0 **智能型彩色液晶模块使用说明书** 尺寸: 5.0 inch 点阵: 480X272

感谢您关注和使用锐显科技有限公司产品,欢迎您向我们提出的 宝贵意见,我们将竭诚为您服务!您可以登录我们的网站: www.rxlcd.cn 浏览最新的产品信息,或者致电 0758-6801895、13929869890 以及发送 邮件到 sale@rxlcd.cn 获取您所需要的信息和技术咨询。

- 2 -

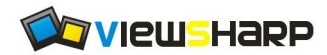

## 1. 简介

一、产品简介

广州市锐显科技有限公司的彩屏智能型彩屏终端, 是在汲取了众多客户要求和建议的基础上,采用高性能处理器开发的一款高性能、低功耗、易使用的 64K 色的 TFT 真彩显示器,可以直接和具有 UART 串行接口的 MCU (如 51 单片机、AVR、PIC、DSP、ARM、工控机等)连接,也可以和具有 232 串口家用电脑及工控电脑连接。用户只需通过串口向终端发命令,便可完成相应的 GUI、显示图片、触摸屏操作。

本产品的主要特点如下:

- 高速稳定
- 采用高性能工业级控制器,电源及整体电路设计合理,有高抗干扰性
- 存储容量
- 1<sup>~</sup>4GBit Flash 存储容量,海量存储图片,让您的界面更加丰富多彩
- 接口特性
- 通讯接口: RS232 或 TTL 电平, 波特率可选
- 硬件特性
- 16 位真彩色 RGB 显示(65536 色);
- 支持最高分辨率位 800\*600;
- 内置标准 8\*12、8\*16、12\*24、16\*32、24\*48、32\*64 的 ASIC 字库, 16\*16、24\*24、 32\*32 的 GB2312 字库:
- 支持画点、圆、直线、矩形等 GUI 功能;
- 图片下载支持格式 JPG、BMP、JPEG
- 支持任意位置图片显示、极速图片显示
   ViewSharp 肇庆市端州区锐显电子科技有限公司 www.rxlcd.cn
   电话: 0758-6801895 13929869890 传真: 0758-6186437
   地址: 肇庆市建设三路 45 号 E-mail: sale@rxlcd.cn

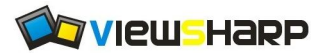

- 255级可控背光控制
- 波特率可选 9600bps, 19200bps, 115200bps,

#### ●显示性能参数

| 参数        | 数据                    | 说明        |
|-----------|-----------------------|-----------|
| 颜色        | 65K(65535)色           | 16Bit 调色板 |
| 显示尺寸(A.A) | 95.04(宽)mmX53.86(高)mm |           |
| 视域尺寸(V.A) | 98.0(宽)mmX56.65(高)mm  |           |
| 分辨率       | 480X272 像素            |           |
| 背光模式      | LED                   |           |
| 亮度        | 300nit                | 256级背光调节  |

#### ●电性能参数

| 参数   | 测试条件   | 最小值   | 典型值   | 最大值   | 备注 |
|------|--------|-------|-------|-------|----|
| 工作电压 |        | 4.3   | 5V    | 5. 5V |    |
| 工作电流 | VCC=5V |       | 230MA |       |    |
| 工作温度 |        | −20°C |       | 70℃   |    |

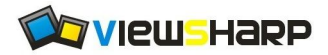

# 2. 引脚说明(CON1, CON2, CON3)

| 引脚 | 名称   | 方向 | 引脚功能说明       |
|----|------|----|--------------|
| 1  | VDD  | Р  | 电源正          |
| 2  | VDD  | Р  | 电源正          |
| 3  | BUSY | 0  | 测忙脚,1为空闲,0为忙 |
| 4  | DOUT | 0  | 232/TTL 数据输出 |
| 5  | DIN  | Ι  | 232/TTL 数据输入 |
| 6  | DIN  | Ι  | 232/TTL 数据输入 |
| 7  | VSS  | Р  | 电源地          |
| 8  | VSS  | Р  | 电源地          |

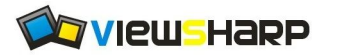

# 3. 跳线点说明

## 3.1. RS232 电平/TTL 电平跳线点

模块背面跳线 J3 为模块电平选择跳线点 J3 两端开路时,即 OFF。为 232 电平 J3 两端短路时,即 ON。为 TTL 电平 模块的默认设置为 OFF, 232 电平

## 3.2. 波特率选择跳线点

如图 J2 为模块波特率选择跳线点 J2 两端开路时,即 OFF。用户自定义波特率,默认 115200 J2 两端短路时,即 ON。此时波特率固定为 9600。

模块的默认设置为 OFF, 115200

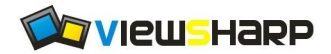

## 4. 指令集

## 4.1. 握手指令(0x00)

TX: AA 00 CC 33 C3 3C

RX: 返回模块的型号和波特率,例如: VS-SmartLCM V1.0 Baud rate:115200 指令说明: 握手指令能够判断液晶模块是否初始化完成,如果接收指令完整,说明模块初始化 已经完成。通常上后到初始化完成需要 500MS 左右的时间。

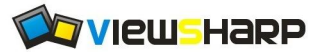

VS48272C43 智能型模块说明书

## 4.2. 清屏(0x02)

TX: AA 02 CC 33 C3 3C RX: -指令说明: 用背景色清除屏幕

## 4.3. 显示图片(0x03)

TX: AA 03 <X> <Y> <PICNUM> CC 33 C3 3C
RX: 指令说明: 在屏幕上显示液晶存储的某个序号的图片
<X>图片左上角 X 坐标(2 字节)
<Y>图片左上角 Y 坐标(2 字节)
<PICNUM>: 图片序号(2 字节)

示例: AA 03 0000 0000 0001 CC 33 C3 3C (左上角显示1号图片)

## 4.4. 画空心椭圆形(0x05)

TX: AA 05 <X> <Y> <r> <r1> CC 33 C3 3C RX: -指令说明: 在 x, y 为圆心,用前景色画 x 半径为 r, y 半径为 r1 的空心椭圆形 <X>: 圆心 X 坐标 <Y>: 圆心 Y 坐标 <r>: x 半径 <r1>: y 半径

示例: AA 05 0080 0080 0050 0060 CC 33 C3 3C

## 4.5. 画实心椭圆形(0x07)

TX: AA 07 <X> <Y> <r> <r1> CC 33 C3 3C RX: -指令说明: 在 x, y 为圆心, 用前景色画 x 半径为 r, y 半径为 r1 的实心椭圆形 <X>: 圆心 X 坐标 <Y>: 圆心 Y 坐标

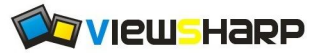

VS48272C43 智能型模块说明书

<r>: x 半径 <rl>: y 半径

#### 示例: AA 07 0080 0080 0050 0060 CC 33 C3 3C

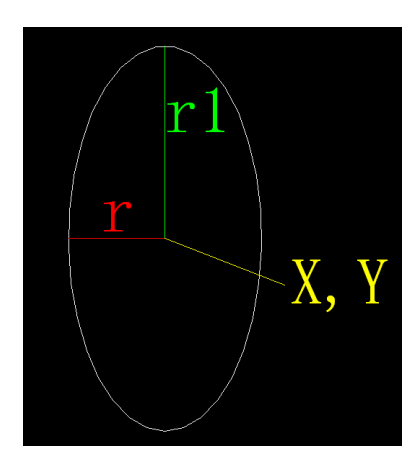

## 4.6. 画空心四边形(0x10)

TX: AA 10 <X> <Y> <W> <H> CC 33 C3 3C RX: -<X>: 左上角 X 坐标 <Y>: 左上角 Y 坐标 <W>: 宽度 <H>: 高度

示例: AA 10 0090 0090 0050 0060 CC 33 C3 3C

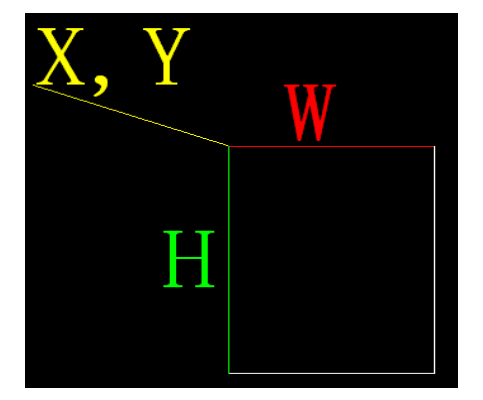

# 4.7. 画实心四边形(0x11)

#### TX: AA 11 <X> <Y> <W> <H> CC 33 C3 3C

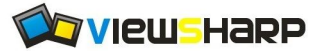

VS48272C43 智能型模块说明书

RX: -<X>: 左上角 X 坐标 <Y>: 左上角 Y 坐标 <W>: 宽度 <H>: 高度

示例: AA 11 0090 0090 0050 0060 CC 33 C3 3C

## 4.8. 画空心圆角矩形(0x12)

TX: AA 12 <X> <Y> <W> <H> <R> CC 33 C3 3C RX: -<X>: 左上角 X 坐标 <Y>: 左上角 Y 坐标 <W>: 宽度 <H>: 高度 <R>: 圆角半径

示例: AA 12 0050 0090 0050 0060 000f CC 33 C3 3C

## 4.9. 画实心圆角矩形(0x13)

TX: AA 13 <X> <Y> <W> <H> <R> CC 33 C3 3C RX: -<X>: 左上角 X 坐标 <Y>: 左上角 Y 坐标 <W>: 宽度 <H>: 高度 <R>: 圆角

#### 示例: AA 13 0050 0090 0050 0060 000f CC 33 C3 3C

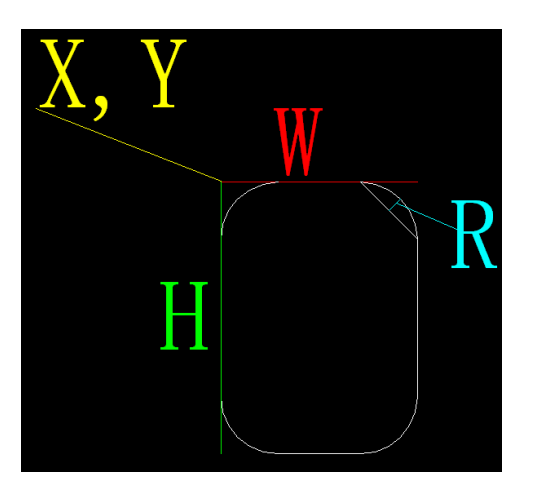

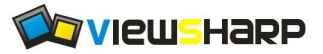

## 4.10. 画直线(0x14)

TX: AA 14 <X> <Y> <X1> <Y1> CC 33 C3 3C
RX: 指令说明:在x, y和x1, y1 坐标之间用前景色显示一条直线
<X>: 线段起始 X 坐标
<Y>: 线段起始 Y 坐标
<X1>: 线段结尾 X 坐标
<Y1>: 线段结尾 Y 坐标

#### 示例: AA 14 0000 0000 01DF 010F CC 33 C3 3C

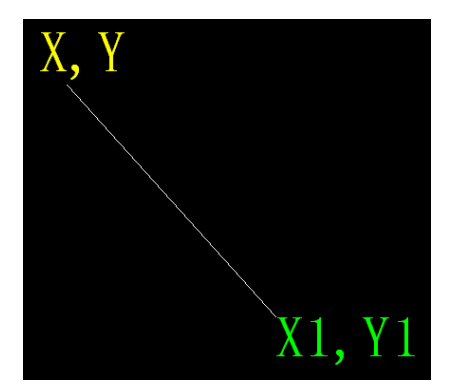

## 4.11. 画空心圆(0x16)

TX: AA 16 <X> <Y> <r> CC 33 C3 3C RX: -指令说明: 以 x, y 坐标为原点, 画 r 半径都空心圆 <X>: 圆 X 坐标 <Y>: 圆 Y 坐标 <r>: 圆半径

#### 示例: AA 16 0140 00C0 0040 CC 33 C3 3C

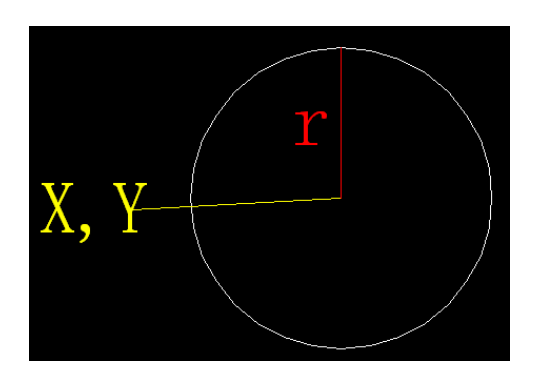

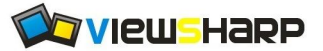

## 4.12. 画实心圆(0x17)

TX: AA 17 <X> <Y> <r> CC 33 C3 3C RX: -指令说明: 以 x, y 坐标为原点, 画 r 半径都实心圆 <X>: 圆 X 坐标 <Y>: 圆 Y 坐标 <r>: 圆半径

示例: AA 17 0140 00C0 0040 CC 33 C3 3C

## 4.13. 设置调色板(0x18)

| R4         | R3 | <b>R2</b> | <b>R1</b> | R0 | G5         | G4 | G3 | G2 | G1 | G0 | <b>B4</b>  | <b>B3</b> | <b>B2</b> | <b>B1</b> | <b>B0</b> |
|------------|----|-----------|-----------|----|------------|----|----|----|----|----|------------|-----------|-----------|-----------|-----------|
| 红色(0XF800) |    |           |           |    | 绿色(0X07E0) |    |    |    |    |    | 蓝色(0X001F) |           |           |           |           |

#### 示例: AA 18 00 1F F8 00 3C CC 33 C3 3C (背景为蓝色,前景为红色显示)

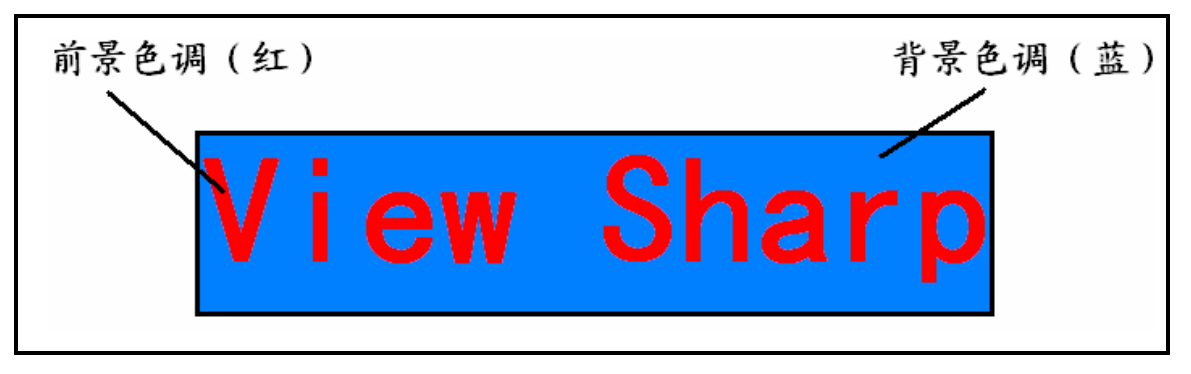

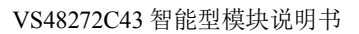

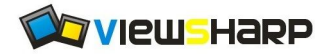

## 4.14. 文本显示(0x19)

TX: AA 19 <FontType><TD> <X> <Y> <CODE1engh> <CODE> CC 33 C3 3C RX: -< FontType >: 文字格式 数据长度为一个字节 1:8\*12 字符 2:8\*16 字符 4:16\*32 字符 5:24\*48 字符 6:32\*64 字符 7:16\*16 中文 8:24\*24 中文 9:32\*32 中文 <TD>:通透显示功能,0x00为不通透显示 0x01为通透显示 数据长度为一个字节 <X>:文本显示 X 坐标 数据长度为两个字节 数据长度为两个字节 <Y>:文本显示 Y 坐标 <CODElengh >:显示内容的数据长度 数据为两个字节(如显示"锐显科技有限公司"则为 16 个字节长度,应填 0X10) <CODE>:显示文字都机内码,该参数的数据长度和<CODE1engh >参数一致

#### 示例:

AA 19 09 01 00 00 00 00 00 10 C8 F1 CF D4 BF C6 BC D3 D0 CF DE B9 AB CB BE

#### CC 33 C3 3C

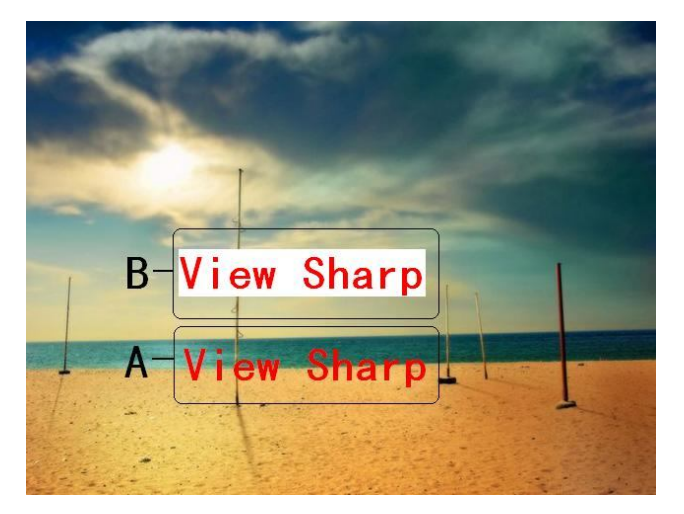

#### 示例: A 为通透显示功能 0X01;B 为不通透显示功能 0X00

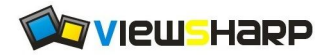

## 4.15. 设置字符间距(0x1A)

X: AA 1A <DY> <DX> CC 33 C3 3C RX: -

<DY>: Y 轴方向的字符间距, 默认 0X00 0X00, 设定范围: 0X00 0X00-0X00 0X7F<DX>: X 轴方向的字符间距, 默认 0X00 0X00, 设定范围: 0X00 0X00-0X00 0X7F

| View  | – DY |
|-------|------|
| Sharp |      |

#### 示例: aa 1A 0010 0010 cc 33 c3 3c

### 4.16. 设置波特率(0x1B)

TX: AA 1B <BTR> CC 33 C3 3C RX: -<BTR>:波特率代码: 0x04:9600 0x05:19200 0x08:115200

示例: aa 04 cc 33 c3 3c (设置为 9600 波特率)

## 4.17. 调节背光亮度(0x1C)

TX: AA 1C <BL> CC 33 C3 3C RX: -<BL>:背光亮度 0<sup>~</sup>0XFF

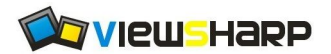

示例: aa 1C 5f cc 33 c3 3c

## 4.18. 触摸屏模式(0x1F)

TX: AA 1F <Enable> <Mode> CC 33 C3 3C RX: -指令说明:设置触摸屏模式 <Enable>: 0x01 开启触摸屏 , 0x00 关闭触摸屏  $(Mode): 0x01^{0}x04,$ <0x01>: 坐标按下时上传1次+离开时上传 <0x02>: 坐标按下时不上传+离开时上传 <0x03>: 坐标按下时上传1次+离开时不上传 <0x04>: 坐标按下时连续上传+离开时不上传 指令返回: AA <Enable> XH XL YH YL CC 33 C3 3C (按下触摸屏后收到的指令) <Enable>: 72 释放坐标值,当触摸接触离开触摸屏时上传 73 按下坐标值,当触摸接触按下触摸屏时上传 XH 为 X 轴高位坐标值 XL 为 X 轴低位坐标值 YH 为 Y 轴高位坐标值 YL 为 Y 轴低位坐标值

## 4.19. 画点(0x21)

TX: AA 21 <X> <Y> CC 33 C3 3C RX: -

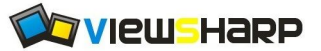

指令说明: 在 xy 坐标上用前景色显示一个点 <X>: X 坐标 <Y>: Y 坐标 AA 21 00ff 00ff CC 33 C3 3C

## 4.20. 蜂鸣器控制(0x39)

TX: AA 39 <Enable> CC 33 C3 3C RX: -<Enable>: 0x01 为开启蜂鸣器, 0x00 为关闭蜂鸣器 指令说明: 进入触摸屏校准程序

## 4.21. 触摸屏校准程序(0x3C)

TX: AA 3C CC 33 C3 3C RX: -指令说明: 进入触摸屏校准程序 指令返回: AA 55 CC 33 C3 3C (校准完成)

## 5. 保存图片文件操作

本系列模块能储存最多 999 张图片(具体数量根据图片尺寸的大小、液晶存储容量而定)。通 过以下步骤保存图片到液晶自带的存储器:

(一)利用图片转换软件将要显示的图片转换成液晶所需要的格式。

1: 打开 <sup>会</sup>锐显科技图片转换工具.exe</sub>,打开后入下图

| 📬 锐显科技图片转换 | 工具                |                                     |     |
|------------|-------------------|-------------------------------------|-----|
| - 设置       |                   |                                     |     |
|            |                   |                                     |     |
| 原始图片:      |                   | 选择                                  |     |
|            |                   |                                     |     |
| 进度:        | 0% 开始             | 停止                                  |     |
|            |                   |                                     |     |
| 选择         |                   |                                     |     |
| 2: 点击,     | 选择所需要转换的图片,可以多重选持 | 译文件。(支持 BMP, JPG, JPEG <sup>;</sup> | 格式的 |
| 图片)        |                   |                                     |     |

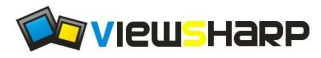

3: 点击 <sup>开始</sup>,开始转换,进度条提示到 100%时 <sup>进度:</sup> **进度** 100%

转换成功,转换后的图片文件以\*.vsi 格式保存在原图片的目录下。 备注:原图片格式只支持 BMP/JPG/JPEG,且分辨率不能超过该液晶的实际分辨率。

(二) 将转换后的文件格式拷贝到液晶内部的存储器

1: 拔掉液晶的电源,用一根 USB 线连接液晶背面 USB 的接口连接到电脑的 USB 口

2: 电脑提示搜到新硬件,并生成一个 U 盘形式的磁盘驱动器。

3: 打开磁盘驱动器,将之前转换好的\*.vsi 格式的图片文件名更改成 1<sup>~</sup>999 的数字(文件名只 能支持数字,不能含有中文及其他文字信息),再复制到磁盘驱动器的根目录下。 <u>备注:如出现电脑显示 U 盘,但打开后无法显示 U 盘内容,也不能复制内容到 U 盘的情况,这</u> <u>是电脑的 USB 驱动能力不够造成的,这种情况下,需要接上 USB 后,用电源线给液晶另外供电,</u> 就能正常使用了。

(三) 调用及显示液晶存储器里面的图片

利用"显示图片 0x03"指令 调用图片,如需在液晶坐标(0,0)位置上显示 234.vsi 的图片 信息,通过串口以 16 进制发送"AA 03 00 00 00 00 00 EA CC 33 C3 3C"即可成功调用。

## 6. 模块尺寸图纸

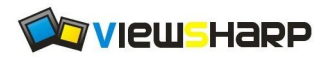

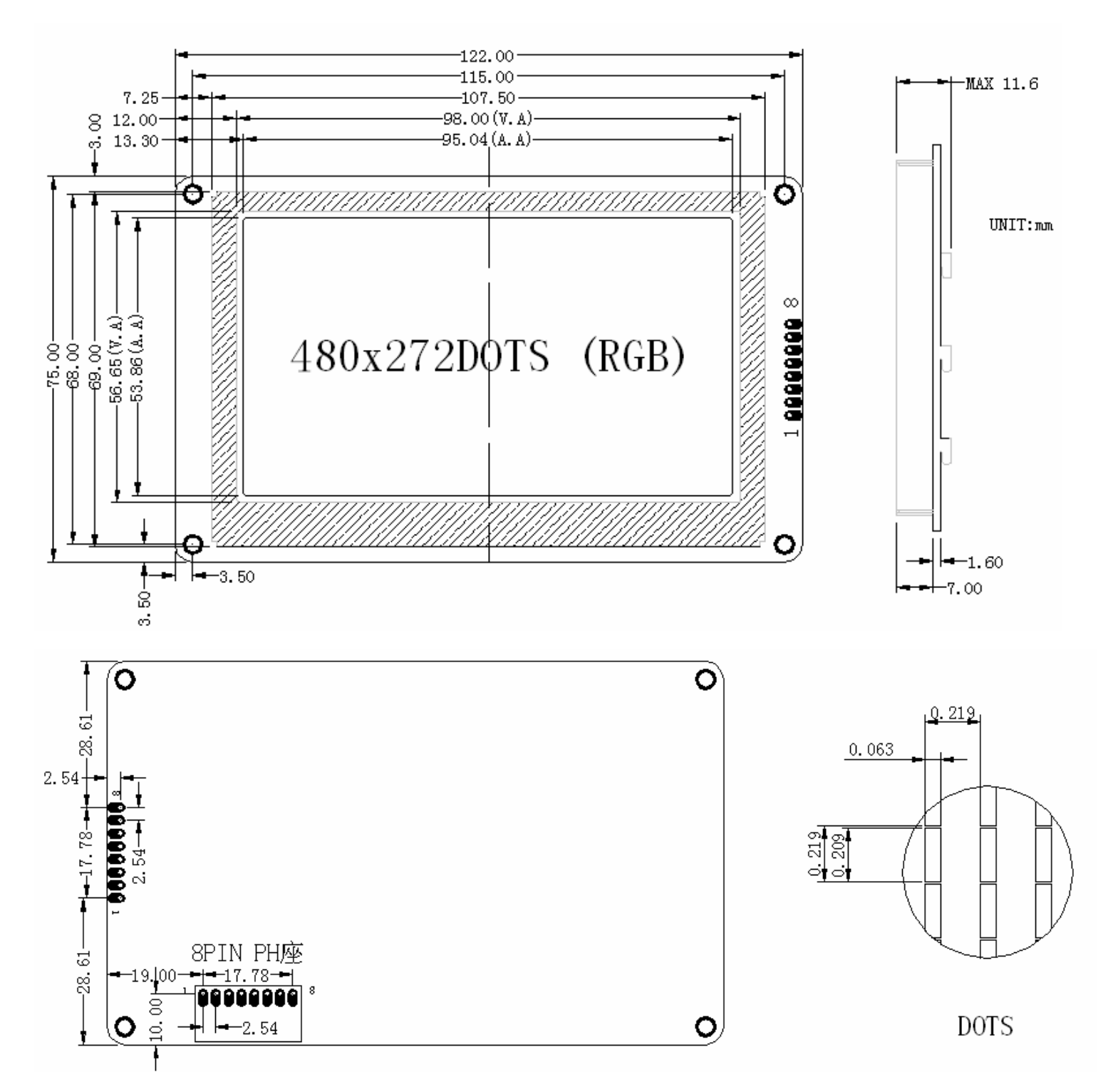